## eLearning der Luisenschule Bielefeld

## Anmeldung und erste Schritte

1. Du gibst in deinem Browser (Google Chrome, Safari, Internet Explorer, Firefox usw.) folgende Adresse ein: <u>http://elearning.luisen.schule</u>

Du wirst auf folgende Seite weitergeleitet: <u>http://rs-luis.bielepedia.net/</u>

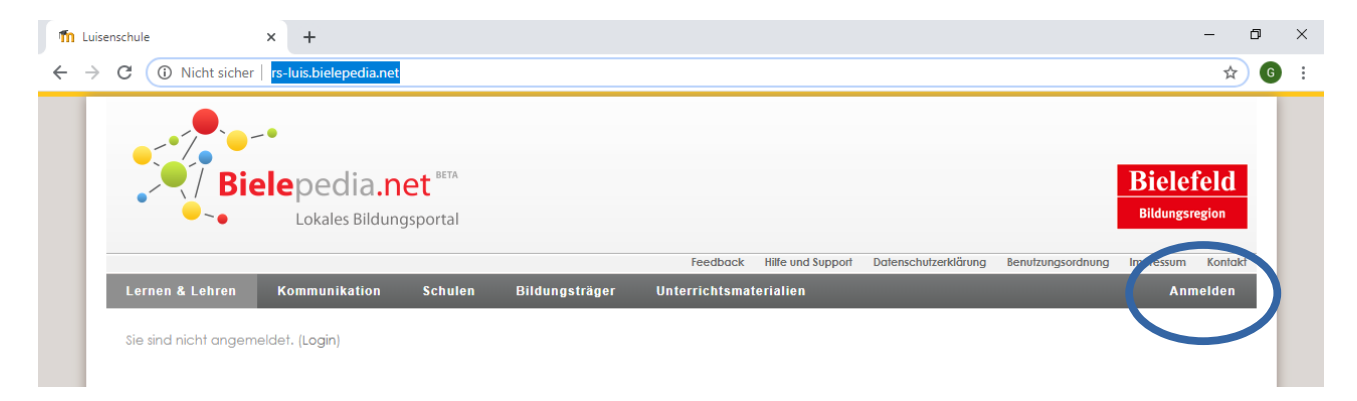

| 2. Du klickst auf "Anmelden". Im Dropdown suchst du<br>"Luisenschule" aus und gibst bei Nutzername und<br>Passwort deine gewohnten Anmeldedaten ein.<br><b>Nutzername:</b> vorname.nachname<br>(Peiepiel: max mustermann) | Luisenschule               |  |
|----------------------------------------------------------------------------------------------------|----------------------------|--|
| Passwort: Dein zuletzt gewähltes Passwort. Solltest du dich nicht anmelden können, sende eine E-Mail an elearning@luisen.schule.                                                                                          | Anmelden » English Deutsch |  |

3. Dann solltest du deine Kursübersicht sehen (siehe nebenstehendes Bild). Klicke auf einen deiner Kurse, um auf Aufgaben und Material zugreifen zu können.

| Ku | rribarieht                                                                                                    |  |
|----|----------------------------------------------------------------------------------------------------|--|
| KU | <b>6b - Englisch</b><br><b>⊽</b> ∰ Fortschrittsliste Aktivität(en) erfordern Ihre Aufmerksamkeit                                          |  |
|    | <b>6b - Geschichte</b><br>것ૹૻ<br>Fortschrittsliste Aktivität(en) erfordern Ihre Aufmerksamkeit                                            |  |
|    | 6d - Mathematik                                                                                                    |  |
|    | <b>7a - Deutsch</b> Sie haben Aufgaben, die Ihre Bearbeitung erfordern. Sie Fortschrittsliste Aktivität(en) erfordern Ihre Aufmerksamkeit |  |

# Im digitalen Klassenzimmer

1. Nun bist du in deinem Kursraum. Klicke auf einen Aufgabenreiter damit sich dieser öffnet. Optional kannst du auf "Alle aufklappen klicken".

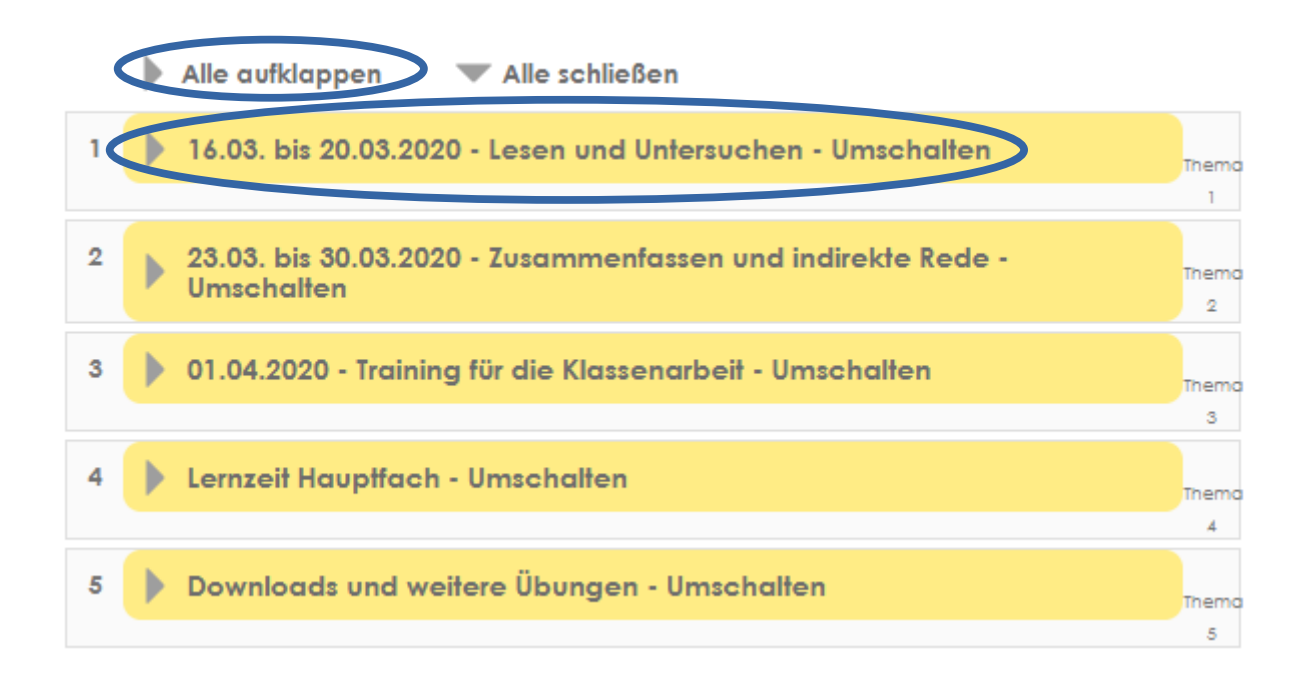

2. Nun siehst du eine Übersicht der jeweiligen Aufgaben. Für genauere Informationen zu den einzelnen Aufgaben klickst du auf die jeweilige Aufgabe.

|   | Alle aufklappen 🔍 Alle schließen                                                                                                    |       |
|---|----------------------------------------------------------------------------------------------------|-------|
| 1 | ▼ 16.03. bis 20.03.2020 - Lesen und Untersuchen - Umschalten                                                                                                    | Thema |
|   | Unterhaltsames und Lehrreiches – Kalendergeschichten lesen und untersuchen                                                                                                    | 1     |
|   | Devide the second provide the second second se |       |
|   | Deutschbuch, S. 99 - Der hilflose Khabe                                                                                                    |       |
|   | - erschließen die Intention mit Hilfe eines produktiven Verfahrens                                                                                                    |       |
|   | Bitte in der Abgabe mit "erledigt" kommentieren.                                                                                                    |       |
|   | Deutschbuch, S. 100 - Martin Auer: Herr Balaban und seine Tochter Selda –<br>Geschichte Nr. 196                                                                                                    |       |
|   | – erkennen den Wendepunkt einer Geschichte                                                                                                    |       |
|   | Deutschbuch, S. 101 Teste dich! / Jörg Schubiger: Das Ausland                                                                                                    |       |
|   | ∑abc Deine Checkliste                                                                                                    |       |
|   | Hier kannst du abhaken, welche Aufgaben erledigt sind.                                                                                                    |       |
|   | Lösungen                                                                                                    |       |
|   | 📮 Fragen zu den Aufgaben                                                                                                    |       |

3. Weiter gibt es Aufgaben als Dokument zum Download und auch Lösungen in einem Ordner. Nach Bearbeitung der Aufgaben auf "Mein Lernfortschritt" (manchmal auch Checkliste). Das Symbol siehst du unten im Kreis.

| 1 Wiederholung: Schriftliche Additio<br>Wiederholungsaufgaben zur schriftlichen | So sehen Aufgaben als Download aus.<br>Die kannst du dir auf einem<br>(Handy-)Bildschirm anschauen<br>oder ausdrucken. |
|---------------------------------------------------------------------------------|----------------------------------------------------------------------------------------------------|
| Schriftliche Addition ohne Übertrag                                             | 2                                                                                                    |
| Schriftliche Addition mit Übertrag                                              |                                                                                                    |
| Lösungen                                                                        |                                                                                                    |
| ✓ abc<br>def Mein Lernfortschritt                                               |                                                                                                    |
| 🔎 Fragen und Austausch                                                          |                                                                                                    |

4. Dort klickst du an, welche deiner Aufgaben du bereits erledigt hast (siehe Pfeil).

#### **Mein Lernfortschritt**

| Das habe ich bisher g | geübt:                                        |    |  |
|-----------------------|-----------------------------------------------|----|--|
| Alle Elemente:        | ddition ohne Übertrag<br>ddition mit Übertrag | 0% |  |

### Kommunikation im digitalen Klassenzimmer – Fragen stellen usw.

1. Hast du eine Frage, kannst du diese über das Forum stellen. Das Forum sollte "Fragen zu den Aufgaben" heißen oder folgendes Symbol steht davor. Klicke darauf.

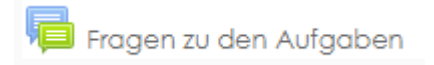

2. Nun kommst du auf die Forenseite und klickst auf "Neues Thema hinzufügen".

| Du kommst bei einer Aufgabe nicht weiter? Dann stelle hier deine Fragen, indem du ein<br>neues Thema startest. |  |
|----------------------------------------------------------------------------------------------------|--|
| Neues Thema hinzufügen<br>(Keine Themen im Forum)                                                              |  |

| 3. Nun kannst du<br>Wenn du alles ein<br>"Beitrag absender | deine Frage im Forum stellen.<br>geben hast, kannst du auf<br>" klicken.<br>Bei "Betreff" kannst du die Aufgabe oder Seitenzahl<br>und Aufgabe schreiben (z. B. Buch S. 122 Nr. 4) |
|------------------------------------------------------------|----------------------------------------------------------------------------------------------------|
| ▼ Neues Thema                                              |                                                                                                    |
| Betreff*                                                   |                                                                                                    |
| Mitteilung*                                                | Editor anzeigen                                                                                                    |
| Abonnement (?)<br>Anhang (?)                               | Unter Anhang kannst du auch Fotos deiner<br>Aufgaben oder sonstiges hochladen.<br>Ist alles eingegeben klickst du einfach<br>auf "Beitrag absenden".<br>♣ Datei hinzufügen         |
|                                                            | ▶ 🚞 Dateien                                                                                                    |
|                                                            | Bewegen Sie Dateien in dieses Feld (Drag-and-drop)                                                                                                    |
|                                                            | Beitrag absenden Pflichtfelder*                                                                                                    |

4. Wenn es bereits Fragen gibt, die du Beantworten kannst, sieht das wie unten auf dem Bild aus. Du klickst einfach auf die Frage, um sie lesen zu können.

| Thema     | Begonnen von      | Antworten | Letzter Beitrag                              |
|-----------|-------------------|-----------|----------------------------------------------|
| Testfrage | Sammy Julie Moore | 0         | Sammy Julie Moore<br>Mo, 16. Mär 2020, 09:26 |

5. Willst du auf eine Frage antworten klickst du dann auf "Antworten".

|                               | Anzeige geschachtelt     | •              |                  |                           |
|-------------------------------|--------------------------|----------------|------------------|---------------------------|
| Testfrage                     |                          |                |                  |                           |
| von Sammy Julie Moore - Monta | rg, 16. März 2020, 09:26 |                |                  |                           |
| Hallo was pussich auf S. 1    | 22 bei Aufaabe 4 machen? |                |                  |                           |
| Hallo, was moss ich auf 3. 1. | 22 ber Augube 4 machent  |                |                  |                           |
| Viele Grüße                   |                          |                |                  |                           |
| Sammy                         |                          |                |                  |                           |
|                               |                          |                | $\bigcirc$       |                           |
|                               |                          | Bearbeiten   L | öschen Antworten | Ins Portfolio exportieren |